## 本誌のご購入はこちら

# 夏休みにレッツ・トライ

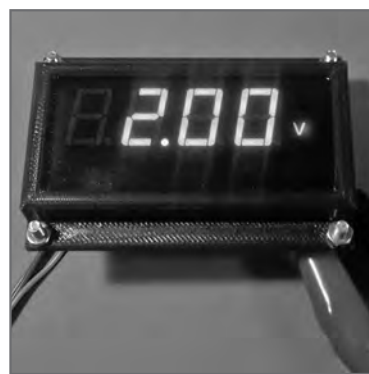

# 脱Arduino!マイコン&内蔵A-Dコンバータ入門 ちょこっと便利! 0~20V電圧メータ回路の製作 後編:ソフトウェアの制作&実験 山田 浩之 Hiroyuki Yamada

電 圧 メータの 製 作 を 通 じて, Arduinoや Raspberry Piでは味わえない, ワンチップ・マイ コンを使った電子工作の世界を紹介します.

前回は、測定電圧0~20Vの分圧回路と7セグ LEDをワンチップ・マイコンAVR128DA28に接続 し、ハードウェアを製作しました.今回はそれを動 かすソフトウェアを制作し0~20V電圧メータを完 成させます.

# ソフトウェアの制作

### ● STARTプロジェクトの作成

AVRマイコンの統合開発環境(IDE)の機能である AtmelSTARTを使ってソフトウェアのプロジェクト を作成します.

Microchip Studio よ り [File] - [New] - [Atmel START Project] の順にクリックして、マイコン AVR128DA28を選択し [CREATE NEW PROJECT] をクリックします.

今回のプロジェクトではマイコンのUSART, ADC,

TIMER, VREFモジュールを使うので,図1に示す ように [Add software component] をクリックして 追加します.プロジェクト名は [Rename component] をクリックして変更できます.

追加したモジュールの設定とクロック設定(デフォ ルトは4MHz)を変更します.モジュール名をクリッ クして,表1の通り設定を変更します.

### 入出力ピンの設定

次に、左側のタブから [PINMUX Configurator] のアイコンをクリックして入出力ピン設定を変更します.

図2のようにラベルを設定して、PD2ピンをアナロ グ入力、それ以外をディジタル出力ピンに設定します. アナログ入力ピンはピンをクリックして「Pin mode」 を[Analog]に設定します.ディジタル出力ピンは「Pin mode」を[Digital output]に設定します.

設定が終了したら下部の[GENERATE PROJECT] をクリックしてソース・コードを生成します.

ソース・コードを生成した後に再びAtmel START の設定画面を呼び出すときは、メニューから[Project]

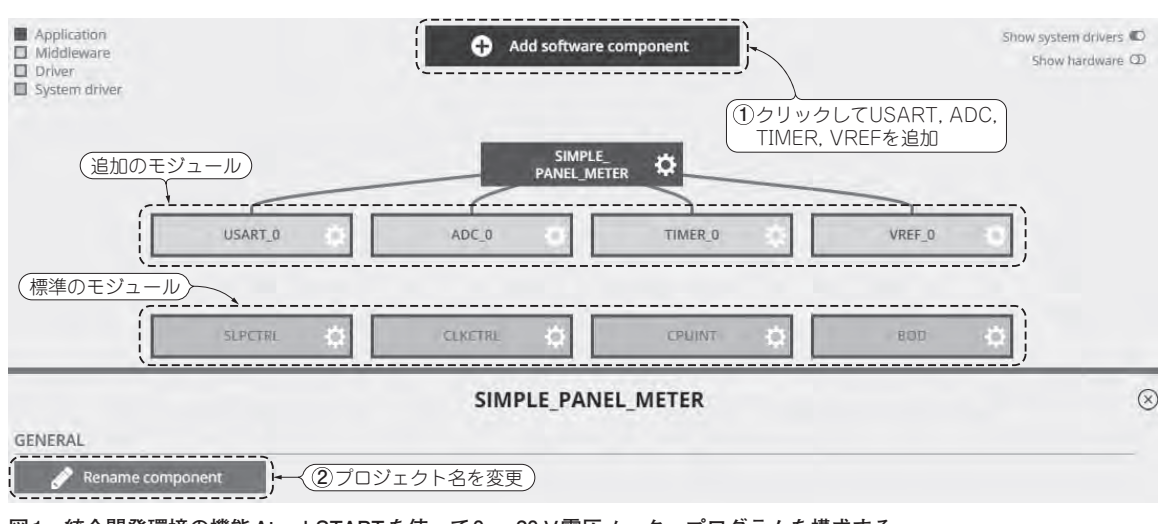

図1 統合開発環境の機能 Atmel STARTを使って0~20 V電圧メータ・プログラムを構成する コンフィグレーション画面. 今回のプロジェクトで使うモジュールを追加してプロジェクト名を変更した